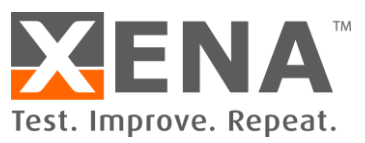

### **APPLICATION NOTE**

# **PCAP** Replay

Reproduce your own reality with Vulcan PCAP Replay

How to capture traffic into PCAP files and replay on Xena's Vulcan traffic generation & analysis platform to reproduce your own reality for stateful performance verification.

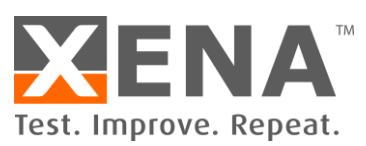

### Contents

| Application Note                                     |
|------------------------------------------------------|
| Capture Real-World Traffic Into PCAP 4               |
| Launch Wireshark4                                    |
| Get Ready With the Application5                      |
| Select Interface and Capture5                        |
| Select the Traffic You Want to Replay7               |
| Make PCAP Comforming to Xena REplay Rules10          |
| Use PCAP File for Replay 11                          |
| Create Relay Scenario                                |
| Scale Your Traffic12                                 |
| Compose Your Own Playlist with Multiple PCAP Files13 |
| Loop Your PCAP14                                     |
| Things You Should Know About Xena PCAP Replay15      |
| Payload Replay15                                     |
| Preserved Payload                                    |
| New Connection                                       |
| Reliable Delivery15                                  |
| Congestion Control                                   |
| TCP and UDP Replay15                                 |
| Replay with Speed-Up or Slow-Down15                  |

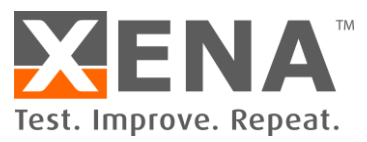

## **APPLICATION NOTE**

Stateful PCAP replay is an effective way to reproduce reality to your system under test and test the behaviors of your devices that are not visible with modeled traffic. Vulcan's advanced Layer 4 replay provides a platform to replay your own PCAP with flexibility and scalability. In case of packet loss by the network, which is a normal behavior of any IP networks, Vulcan's stateful TCP stack makes sure that the information delivery is reliable by means of TCP retransmission. Adaptive congestion control can be enabled with the measurement of round-trip latency between the client and the server.

This application note describes how to make your or PCAP file that conform to Vulcan's replay engine, and how to use Vulcan's replay scenario to scale up the traffic for high-performance testing.

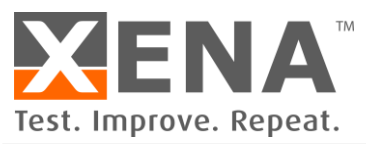

#### **CAPTURE REAL-WORLD TRAFFIC INTO PCAP**

The simplest way to quickly generate a PCAP file is to use a network traffic analysis software, e.g. Wireshark, or other similar tools. We will use Wireshark in this section to demonstrate how to capture the traffic we want to replay.

This section will describe how to capture traffic into a PCAP file using Wireshark. In-depth use of Wireshark is out of the scope of this section. For more on how to use Wireshark, please refer to <a href="https://www.wireshark.org">https://www.wireshark.org</a>

#### **LAUNCH WIRESHARK**

Launch Wireshark and you should see the window as shown Figure 1. On this window, you are presented with options to select from which network interface you would like to capture traffic. Figure 1 shows that there are two network interfaces on the demo PC, Ethernet and Wi-Fi. The activity indicators show whether there is any traffic on that interface. You can see that the Wi-Fi interface is active while the Ethernet interface shows no traffic. Thus, we will use the Wi-Fi interface to capture traffic.

| a 🚄 The Wireshark Network Analyzer                                                                                                    | – 🗆 X            |
|----------------------------------------------------------------------------------------------------|------------------|
| Eile Edit View Go Capture Analyze Statistics Telephony Wireless Iools Help                                                                            |                  |
| ▲ ■ Q Q Q 🔤 🖉 🐵 🕾 🕾 🛬 🧮 Q Q Q 🕮                                                                                                    |                  |
| Apply a display filter <ctrl-></ctrl->                                                                                                    | Expression +     |
|                                                                                                    |                  |
|                                                                                                    |                  |
| Welcome to Wireshark                                                                                                    |                  |
| Capture                                                                                                    |                  |
| using this filter: 📗 Enter a capture filter                                                                                                    |                  |
| Ethernet                                                                                                    |                  |
| WIFT Mululum under                                                                                                    |                  |
|                                                                                                    |                  |
|                                                                                                    |                  |
|                                                                                                    |                  |
|                                                                                                    |                  |
|                                                                                                    |                  |
|                                                                                                    |                  |
|                                                                                                    |                  |
|                                                                                                    |                  |
|                                                                                                    |                  |
|                                                                                                    |                  |
|                                                                                                    |                  |
|                                                                                                    |                  |
|                                                                                                    |                  |
|                                                                                                    |                  |
|                                                                                                    |                  |
| 1 ann                                                                                                    |                  |
|                                                                                                    |                  |
| Users source ' Wiki ' Questionis and Answers' ' training Lists<br>Viu are numini Micrebark' 2 5 for / 2 5-for 23/do-53 You reveals a utomatic undates |                  |
| rectar taining michain Lizio ("Lizio o graduccuji tou tecche distuninge dybutesi                                                                      |                  |
|                                                                                                    |                  |
| Ready to load or capture     No Packets                                                                                                    | Profile: Default |
|                                                                                                    |                  |

Figure 1. Launch Wireshark

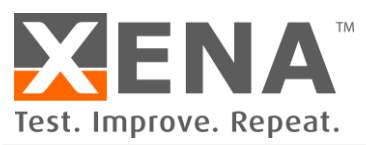

#### **GET READY WITH THE APPLICATION**

Before capturing traffic, you should have an idea what to capture. If you want to capture traffic from YouTube, you should launch your web browser and prepare to enter the URL. If you want to capture traffic from Netflix, you should have the program ready.

Preparing the application, you want to capture traffic from, before starting Wireshark is a good practice because once you start capturing, packets will pour into the buffer and it might affect the performance of your PC. Thus, get things ready in advance will save you some effort from struggling with a slow computer.

#### **SELECT INTERFACE AND CAPTURE**

Once you think the application you want to capture traffic from is ready, you can begin to initiate the capture. As shown in Figure 2, select the interface and then click the "Start capturing packets" button.

| A                                                                            |                             |
|------------------------------------------------------------------------------|-----------------------------|
| I he Wireshark Network Analyzer                                              | — — ;                       |
| File Edit View Go Capture Analyze Statistics Telephony Wireless Tools Help   |                             |
|                                                                              |                             |
| Apry a display filter <ctrl-></ctrl->                                        | Expression                  |
|                                                                              |                             |
| Welcome to Wireshark                                                         |                             |
| Cambrid                                                                      |                             |
| Capture                                                                      |                             |
| using this filter: 📕 Enter a capture filter                                  | ¥                           |
| cunernet                                                                     |                             |
| Wi-Fi                                                                        | /\                          |
|                                                                              |                             |
|                                                                              |                             |
|                                                                              |                             |
|                                                                              |                             |
|                                                                              |                             |
|                                                                              |                             |
|                                                                              |                             |
|                                                                              |                             |
|                                                                              |                             |
|                                                                              |                             |
|                                                                              |                             |
|                                                                              |                             |
|                                                                              |                             |
|                                                                              |                             |
|                                                                              |                             |
| Learn                                                                        |                             |
| User's Guide · Wiki · Questions and Answers · Mailing Lists                  |                             |
| You are running Wireshark 2.2.6 (v2.2.6-0-g32dac6a). You receive automatic u | odates.                     |
|                                                                              |                             |
|                                                                              |                             |
| Ready to load or capture                                                     | No Packets Profile: Default |

Figure 2. Select the interface and start capturing packets

As soon as you start the capture, you will see packets being shown in the program window. At this time, you can start your application and all the traffic between your PC and the server will be recorded, as shown in Figure 3.

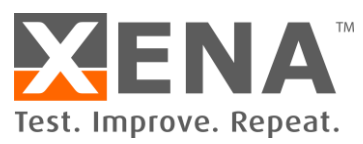

| 🙍 Capt                  | uring from Wi-Fi                                                        |                                      |                            |                     |            |                           | -                   | - 0          | ×       |
|-------------------------|-------------------------------------------------------------------------|--------------------------------------|----------------------------|---------------------|------------|---------------------------|---------------------|--------------|---------|
| <u>F</u> ile <u>E</u> d | lit <u>V</u> iew <u>G</u> o <u>C</u> apture <u>A</u> nalyze <u>S</u> ta | atistics Telephon <u>y W</u> ireless | <u>T</u> ools <u>H</u> elp |                     |            |                           |                     |              |         |
| <u> </u>                | ፩ : 🖲 🔝 🕅 🗖 🔍 ⇔ 👄 ≦                                                     | 🛎 🗿 👲 🚍 📃 O. Q. (                    | ə, 🎹                       |                     |            |                           |                     |              |         |
| Apply                   | a display filter <ctrl-></ctrl->                                        |                                      |                            |                     |            |                           |                     | Expression   | .   +   |
| No.                     | Time                                                                    | Source                               | Src Port                   | Destination         | Dst Port   | Length Host               |                     | Protocol     | ^       |
| 175                     | 8.248469000                                                             | 31.13.72.14                          | 443                        | 192.168.1.63        | 55178      | 1464                      |                     | TCP          |         |
| 175                     | 6 8.248470000                                                           | 31.13.72.14                          | 443                        | 192.168.1.63        | 55178      | 1464                      |                     | TLSv1.2      |         |
| • 175                   | 8.248471000                                                             | 31.13.72.14                          | 443                        | 192.168.1.63        | 55178      | 1464                      |                     | TCP          |         |
| 175                     | 8.248471000                                                             | 31.13.72.14                          | 443                        | 192.168.1.63        | 55178      | 1464                      |                     | TCP          |         |
| 175                     | 9 8.248472000                                                           | 31.13.72.14                          | 443                        | 192.168.1.63        | 55178      | 1464                      |                     | TCP          |         |
| 176                     | 8.248581000                                                             | 192.168.1.63                         | 55178                      | 31.13.72.14         | 443        | 54                        |                     | TCP          |         |
| • 176                   | 8.249415000                                                             | 31.13.72.14                          | 443                        | 192.168.1.63        | 55178      | 1464                      |                     | TCP          |         |
| • 176                   | 8.249415000                                                             | 31.13.72.14                          | 443                        | 192.168.1.63        | 55178      | 1464                      |                     | TLSv1.2      |         |
| 176                     | 8.249416000                                                             | 31.13.72.14                          | 443                        | 192.168.1.63        | 55178      | 1464                      |                     | TCP          |         |
| 176                     | 8.249417000                                                             | 31.13.72.14                          | 443                        | 192.168.1.63        | 55178      | 1464                      |                     | TLSv1.2      |         |
| 176                     | 5 8.249418000                                                           | 31.13.72.14                          | 443                        | 192.168.1.63        | 55178      | 1464                      |                     | TLSv1.2      |         |
| 176                     | 6 8.249418000                                                           | 31.13.72.14                          | 443                        | 192.168.1.63        | 55178      | 1464                      |                     | TLSv1.2      |         |
| 176                     | 8.249419000                                                             | 31.13.72.14                          | 443                        | 192.168.1.63        | 55178      | 1464                      |                     | TCP          |         |
| 176                     | 8.249419000                                                             | 31.13.72.14                          | 443                        | 192.168.1.63        | 55178      | 1464                      |                     | TCP          | ~       |
| <                       |                                                                         |                                      |                            |                     |            |                           |                     |              | >       |
| > Fra                   | me 1762: 1464 bytes on wi                                               | re (11712 bits), 14                  | 64 bytes                   | captured (11712 bit | s) on int  | erface 0                  |                     |              | ^       |
| > Ethe                  | ernet II, Src: Routerbo_3                                               | 3:1e:64 (d4:ca:6d:3                  | 3:1e:64),                  | Dst: 3a:8d:e6:2c:6  | 5c:5c (3a: | 8d:e6:2c:6c:5c            | )                   |              |         |
| > Inte                  | ernet Protocol Version 4,                                               | Src: 31.13.72.14,                    | Dst: 192.                  | 168.1.63            |            |                           |                     |              |         |
| > Trai                  | nsmission Control Protoco                                               | 1, Src Port: 443, D                  | st Port:                   | 55178, Seq: 79000,  | Ack: 2085  | , Len: 1410               |                     |              |         |
| > [6                    | Reassembled TCP Segments                                                | (8029 bytes): #1756                  | (1360), #                  | 1757(1410), #1758(1 | 410), #17  | 59(1410), #176            | 1(1410), #1762(1029 | )]           | ~       |
| 0000                    | 3a 8d e6 2c 6c 5c d4 ca                                                 | 6d 33 1e 64 08 00                    | 45 00                      | :1\ m3.dE.          |            |                           |                     |              | ^       |
| 0010                    | 05 aa 20 3e 40 00 5a 06                                                 | d2 0d 1f 0d 48 0e                    | c0 a8                      | >@.ZH               |            |                           |                     |              |         |
| 0020                    | 01 3f 01 bb d7 8a 30 8f                                                 | db 0f 3a c7 0a 8b                    | 50 10                      | .?                  |            |                           |                     |              |         |
| 0030                    | 00 8c bc 97 00 00 79 86                                                 | 79 82 0a 46 ed 75                    | 43 33                      | y. yF.uC3           |            |                           |                     |              |         |
| 0040                    | 39 09 ca 11 80 70 bf 48                                                 | 07 3b e5 a3 b4 16                    | 2d 83                      | 9р.Н .;             |            |                           |                     |              |         |
| 0050                    | 87 a8 f1 f6 c0 32 02 d8                                                 | 0b e8 4e 44 09 97                    | a0 80                      | 2ND                 |            |                           |                     |              |         |
| 0060                    | 7f 25 29 16 24 94 d4 53                                                 | a8 f6 df 16 16 ec                    | 51 f2                      | .%).\$SQ.           |            |                           |                     |              |         |
| 0070                    | 7b 38 6c 96 0c 8c ee 53                                                 | 1d 23 b1 a3 8f 50                    | d1 1a                      | {81S .#P            |            |                           |                     |              |         |
| 0080                    | 8t a1 26 2d 77 43 9c c5                                                 | ce t6 38 tb d5 81                    | ed 9a                      | &-wC8               |            |                           |                     |              |         |
| 6090<br>Erama (1        | 11 ao Do co ao 1a do 2o                                                 |                                      | 1a 62                      | b                   |            |                           |                     |              | ~       |
|                         | Wi-Fit < live canture in progress >                                     | )                                    |                            |                     | П          | Packets: 3824 · Displayed | 3824 (100.0%)       | Profile: Def | fault   |
|                         | with sive capture in progression                                        |                                      |                            |                     |            | rucketa, Jozi – Diapidyeu | 502 ( 100/0 /0)     | Frome: Del   | uult .: |

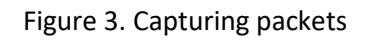

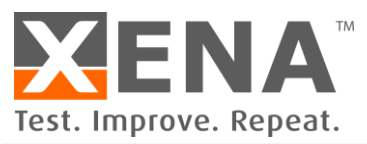

#### **SELECT THE TRAFFIC YOU WANT TO REPLAY**

When you have captured the traffic you want, you can stop capturing by clicking the red "stop" button.

There will be many packets from different applications in Wireshark. This is simply because your PC runs not only the application you want, but also many other applications (visible or hidden) that you may not notice. If your Wireshark is in promiscuous mode, it may also capture broadcast packet such as ARP.

You need to filter out the traffic/sessions you want to replay from the mess. Click Statistics tab and go to Conversation, as shown in Figure 4.

| Wr.fi       - □ ×         He Edit View Go Capture Analyce       Statistics Telephory Wireless Tools Help         No.       The Edit View Go Capture Analyce       Capture File Propertie       Cut-Ah-Shit-C         No.       The Edit View Go Capture Analyce       Capture File Propertie       Cut-Ah-Shit-C         No.       The Statistics Telephory Wireless Tools Help       Potocol       Potocol         S225       12.4093411060       Conversations       File Edit View Go Capture Analyce       Potocol         S226       12.4093106060       Potocol       Potocol       Potocol       Potocol         S326       12.4093106060       Potocol       Potocol       Potocol       Potocol       Potocol         S329       12.415251060       Potocol       Potocol                                                                                                    | · · · · · · · · · · · · · · · · · · ·       |                                         |                                       |                                          |                  |
|----------------------------------------------------------------------------------------------------|---------------------------------------------|-----------------------------------------|---------------------------------------|------------------------------------------|------------------|
| File       Edit View Go Capture Andres Builtitis Telephony Wirdless Tools Help         Image: Capture Andres Builtitis Telephony Wirdless Tools Help       Capture Allery Allery A                                             | 🚄 *Wi-Fi                                    |                                         |                                       |                                          | - 🗆 ×            |
| Image: Solution of the sector of the sector of the sec | File Edit View Go Capture Analyze           | Statistics Telephony Wireless Tools Hel | p                                     |                                          |                  |
| Image: No.       The method Addresses       Produced Hearchy       Produced Hearchy         3525       12.409311000       Endpoints       31.13.72.37       443       180       TLSv1.7         3526       12.40931000       Endpoints       31.13.72.37       443       180       TLSv1.7         3528       12.409390000       Brack telength       31.13.72.37       443       180       TLSv1.7         3529       12.409390000       Service Response Time       31.13.72.37       443       96       TLSv1.7         3530       12.41525000       DHCP (BOTP) Statics       00K-BPC Programs       31.13.72.37       443       97       TLSv1.7         3533       12.415250000       DHCP (BOTP) Statics       00K-BPC Programs       31.13.72.37       443       92       TLSv1.7         3533       12.438705000       AKP       31.13.72.37       443       92       TLSv1.7         3535       12.438705000       ONS       13.13.72.37       443       92       TLSv1.7         3535       12.438705000       ONS       13.13.72.37       443       92       TLSv1.7         3537       12.4388704000       Caleed       192.168.1.63       S5182       92       TLSv1.7                                                                                                    | 🚄 🔳 🖉 💿 📙 🔚 🗙 🖨 🔍 👄 🖷                       | Capture File Properties Ctrl+Alt+Shift+ | c                                     |                                          |                  |
| No.       Time       Potocol Herarchy         3525       12.4093410000       Conversations       31.13.72.37       443       180       TLSV1.2         3526       12.409129000       Packet lengths       31.13.72.37       443       100       TLSV1.2         3527       12.409129000       Packet lengths       31.13.72.37       443       100       TLSV1.2         3528       12.409129000       Service Respons Time       31.13.72.37       443       96       TLSV1.2         3529       12.409336000       Service Respons Time       31.13.72.37       443       979       TLSV1.2         3531       12.415520000       OHCP (BOOTP) Statistics       00C-RPC Programs       192.168.1.63       55182       112       TLSV1.2         3533       12.438704000       BACnet       192.168.1.63       55182       92       TLSV1.2         3535       12.438704000       BACnet       192.168.1.63       55182       92       TLSV1.2         3536       12.438704000       DNS       131.13.72.37       443       54       TCP         3536       12.438704000       DNS       131.13.72.37       443       54       TCP         3537       12.43817000       DNS                                                                                                    | Apply a display filter <ctrl-></ctrl->      | Resolved Addresses                      |                                       |                                          | Expression +     |
| 3525       12.403411000       Conversions         3526       12.409320000       Endpoints         3527       12.409320000       Findpoints         3528       12.409320000       Service Response Time         3529       12.409320000       Service Response Time         3530       12.415251000       DHC (BOOTP) Statistics         010C-RPC Programs       13.13.72.37       443       100         3533       12.415251000       DHC (BOOTP) Statistics       192.168.1.63       55182       132         3533       12.41525000       DHC-RPC Programs       192.168.1.63       55182       135       TLSv1.2         3534       12.438299000       BACnet       192.168.1.63       55182       135       TLSv1.2         3535       12.43870600       DHKP       31.13.72.37       443       54       TCP         3535       12.43870600       BACnet       192.168.1.63       55182       92       TLSv1.2         3536       12.438870600       DHS       31.13.72.37       443       54       TCP         3537       12.4388170600       DHS       31.13.72.37       443       54       TCP         3538       12.45184040       DHS       31.13.72.37                                                                                                    | No. Time                                    | Protocol Hierarchy                      | Destination Dst Port                  | Length Host                              | Protocol         |
| 5526       12.409067080       Indpoints       31.13.72.37       443       107       TLSv1.2         3527       12.409126800       Packet Lengths       31.13.72.37       443       100       TLSv1.2         3528       12.409396000       Service Response Time       31.13.72.37       443       96       TLSv1.2         3530       12.415252000       Service Response Time       31.13.72.37       443       979       TLSv1.2         3531       12.415252000       OHCP (BODP) Statistics       00C-RPC Programs       31.13.72.37       443       94       TLSv1.2         3532       12.415350000       ANCP       31.13.72.37       443       54       TCP         3533       12.415379000       ANCP       31.13.72.37       443       54       TCP         3534       12.438796900       Collectd       192.168.1.63       55182       92       TLSv1.2         3535       12.438706900       DNS       131.13.72.37       443       54       TCP         3536       12.438706900       DNS       131.13.72.37       443       54       TCP         3537       12.43817060       DNS       131.32.72.37       443       54       TCP         3538                                                                                                    | 3525 12.403411000                           | Conversations                           | 31.13.72.37 443                       | 180                                      | TLSv1.2          |
| 3527       12.409129800       Packet Lengths       31.13.72.37       443       100       TLSv1.2         3528       12.409168000       Backet Lengths       31.13.72.37       443       96       TLSv1.2         3529       12.409268000       Backet Lengths       31.13.72.37       443       96       TLSv1.2         3530       12.415252000       DHCP (800TP) Statistics       0NC-RPC Programs       31.13.72.37       443       92       TLSv1.2         3533       12.415552000       ANCP       31.13.72.37       443       92       TLSv1.2         3534       12.4382704000       ANCP       31.13.72.37       443       92       TLSv1.2         3535       12.438705000       ANCP       31.13.72.37       443       92       TLSv1.2         3536       12.438705000       Colectd       192.168.1.63       55182       92       TLSv1.2         3537       12.438170600       NS       51.13.72.37       443       54       TCP         3538       12.463108000       Colectd       192.168.1.63       55182       92       TLSv1.2         3538       12.463108000       Sisson Control Proto       Sisson Control Proto       Sisson Control Proto       Sist 3a:8d:e6:2c:6c:5c (3a:8d                                                                                                    | 3526 12.409007000                           | Endpoints                               | 31.13.72.37 443                       | 107                                      | TLSv1.2          |
| 3528       12.409168000       VO Graph       31.13.72.37       443       96       TLSv1.2         3530       12.415525000       Bervice Response Time       31.13.72.37       443       979       TLSv1.2         3531       12.415525000       DHC (BOOTP) Statistics       000       32.12.157.12       132.168.1.63       55182       312         3533       12.41579000       AKCP       31.13.72.37       443       92       TLSv1.2         3534       12.43879000       BACnet       31.13.72.37       443       54       TCP         3535       12.43879000       BACnet       192.168.1.63       55182       92       TLSv1.2         3536       12.43878000       DNS       13.13.72.37       443       54       TCP         3536       12.43878000       DNS       13.13.72.37       443       54       TCP         3537       12.438817000       DNS       13.13.72.37       443       54       TCP         3538       12.43878000       DNS       13.13.72.37       443       54       TCP         31.13.72.37       443       54       TCP       159.16       160       TLSv1.2         3536       12.43878000       DNS       <                                                                                                    | 3527 12.409129000                           | Packet Lengths                          | 31.13.72.37 443                       | 110                                      | TLSv1.2          |
| 3529       12.499396000       serice Response Time       →       31.13.72.37       443       979       TLSv1.2         3531       12.415252000       ONC-RPC Programs       31.13.72.37       443       943       512         3532       12.415334000       ONC-RPC Programs       31.13.72.37       443       943       TLSv1.2         3533       12.43579000       ANCP       31.13.72.37       443       94       TLSv1.2         3534       12.438704000       BACnet       +       31.13.72.37       443       54       TCP         3536       12.438704000       BACnet       +       192.168.1.63       55182       96       TLSv1.2         3537       12.438817000       DNS       31.13.72.37       443       54       TCP         3538       12.438704000       DNS       31.13.72.37       443       54       TCP         3537       12.438817000       DNS       31.13.72.37       443       54       TCP         3538       12.438704080       DNS       31.13.72.37       443       54       TCP         400       DNS       31.13.72.37       443       54       TCP       TLSv1.2         3537       12.438704080                                                                                                    | 3528 12.409168000                           | I/O Graph                               | 31.13.72.37 443                       | 96                                       | TLSv1.2          |
| 3530       12.415251000       DHCP (800TP) Statistics       192.168.1.63       55182       312       TLSv1.2         3531       12.41552000       ONC-RPC Programs       31.13.72.37       443       54       TCP         3533       12.415579000       ANCP       31.13.72.37       443       54       TCP         3535       12.438704000       BACnet       192.168.1.63       55182       92       TLSv1.2         3536       12.438704000       Collectd       192.168.1.63       55182       92       TLSv1.2         3537       12.438817000       ONS       31.13.72.37       443       54       TCP         3538       12.438705000       ONS       31.13.72.37       443       54       TCP         3538       12.438817000       DNS       31.13.72.37       443       54       TCP         3538       12.438817000       DNS       31.13.72.37       443       54       TCP         3538       12.458170800       DNS       31.13.72.37       443       54       TCP         3536       12.438817000       DNS       31.13.72.37       443       54       TCP         3537       12.43881700       DNS       31.13.72.37 <td< td=""><td>3529 12.409396000</td><td>Service Response Time</td><td>▶ 31.13.72.37 443</td><td>979</td><td>TLSv1.2</td></td<>                                                                                                    | 3529 12.409396000                           | Service Response Time                   | ▶ 31.13.72.37 443                     | 979                                      | TLSv1.2          |
| 3531       12.415252000       DNC.PBC Programs       192.168.1.63       55182       135       TLSv1.2         3533       12.415530400       2West       31.13.72.37       443       92       TLSv1.2         3534       12.43579000       ANCP       31.13.72.37       443       92       TLSv1.2         3534       12.438704000       BACnet       192.168.1.63       55182       92       TLSv1.2         3535       12.438704000       BACnet       192.168.1.63       55182       92       TLSv1.2         3536       12.438704000       BACnet       192.168.1.63       55182       92       TLSv1.2         3537       12.43817000       DNS       31.13.72.37       443       54       TCP         3538       12.438704000       BACnet       192.168.1.63       55182       92       TLSv1.2         3538       12.43870400       DNS       31.13.72.37       443       54       TCP         3537       12.43817000       DNS       31.13.72.37       443       54       TCP         3538       12.6210800       PNS       TISv1.2       TSV1.2       TSV1.2       TSV1.2         17.8       Feame 1762: 1464 bytes on       HTFP       St                                                                                                    | 3530 12.415251000                           |                                         | 192.168.1.63 55182                    | 312                                      | TLSv1.2          |
| 3532       12.415334000       DVK-tP0 programs         3533       12.415579000       29Wet       >         3534       12.430299000       ANCP       31.13.72.37       443       54       TCP         3534       12.430299000       BACnet       >       192.168.1.63       55182       92       TLSv1.2         3535       12.438705000       Collecti       93.113.72.37       443       54       TCP         3537       12.438817000       DNS       91.168.1.63       55182       92       TLSv1.2         3538       12.463108000       Fow Graph       HART.P       HHEEDS       HHEEDS       HHEEDS       HHEEDS       HHEEDS       HHEEDS       HHEEDS       HHEEDS       HUDP Multicat Streams       178.58cq 79000, Ack: 2085, Len: 1410       TCP       N         3600       36 de 2 dc 5 c 5 c d4       HDP Multicat Streams       ,1,                                                                                                    | 3531 12.415252000                           | DHCP (BOOTP) Statistics                 | 192.168.1.63 55182                    | 135                                      | TLSv1.2          |
| 3533       12.415579000       29Wett       ANCP         3534       12.4380299000       BACnet       31.13.72.36       443       54       TCP         3535       12.438704000       BACnet       192.168.1.63       55182       92       TLSv1.2         3537       12.438817000       DNS       192.168.1.63       55182       96       TLSv1.2         3538       12.438817000       DNS       13.13.72.37       443       54       TCP         3537       12.438817000       DNS       13.13.72.37       443       54       TCP         3538       12.438817000       DNS       13.13.72.37       443       54       TCP         3538       12.438817000       DNS       13.13.72.37       443       54       TCP         92.168.1.63       55182       96       TLSv1.2       12.13.72.37       443       54       TCP         92.168.1.63       55185       196       TLSv1.2       192.168.1.63       55182       96       TLSv1.2         93       TLSv1.2       TLSv1.2       TLSv1.2       TLSv1.2       11.13.72.37       443       54       TCP         93       TLSv1.2       TLSv1.2       TLSv1.2       TLSv1.2                                                                                                    | 3532 12.415334000                           | ONC-RPC Programs                        | 31.13.72.37 443                       | 54                                       | TCP              |
| 3534       12.4380299000       ANCP       31.13.72.36       443       54       TCP         3535       12.438704000       BACnet       192.168.1.63       55182       92       TLSv1.2         3536       12.438704000       BACnet       192.168.1.63       55182       96       TLSv1.2         3537       12.438704000       DNS       11.13.72.36       443       54       TCP         3538       12.438704000       DNS       11.13.72.36       443       54       TLSv1.2         3538       12.438704000       DNS       11.13.72.36       443       54       TCP         3538       12.438704000       DNS       11.13.72.37       443       54       TCP         3538       12.438705000       DNS       11.13.72.36       443       54       TCP         3537       12.438817060       DNS       11.13.72.37       443       54       TCP         3538       12.43870400       DNS       11.13.72.36       443       54       TCP         1709       HATLP       HATLP       HATLP       HATLP       HATLP       HATLP       HATLP       St: 38:812:6:6:2:6:5:C       St: 38:81:6:6:2:6:5:C       St: 38:81:6:6:2:6:5:C       St: 38:81:6:6:2:6:5:                                                                                                    | 3533 12.415579000                           | 29West                                  | 31.13.72.37 443                       | 92                                       | TLSv1.2          |
| 3535       12.438704000       BACnet       192.168.1.63       55182       92       TLSv1.2         3536       12.438705000       Collectd       192.168.1.63       55182       96       TLSv1.2         3537       12.4387075000       DNS       31.13.72.37       443       54       TCP         3538       12.4387075000       DNS       31.13.72.37       443       54       TCP         3538       12.4380765000       DNS       192.168.1.63       55165       1464       TCP         3537       12.4380765000       DNS       31.13.72.37       443       54       TCP         3536       12.438076500       DNS       192.168.1.63       55165       1464       TCP         3537       12.438076500       HITP       +       st: 3a:8d:e6:2c:6c:5c (3a:8d:e6:2c:6c:5c)       >       >       >         3536       166       Sametime       TCP Steeme Graphs       -       +       +       +       +       >       >       >       >       >       >       >       >       >       >       >       >       >       >       >       >       >       >       >       >       >       >       >       >                                                                                                    | 3534 12.430299000                           | ANCP                                    | 31.13.72.36 443                       | 54                                       | ТСР              |
| 3536       12.438705000       Collectd       192.168.1.63       55182       96       TLSv1.2         3537       12.438817000       DNS       31.13.72.37       443       54       TCP         > Frame 1762:       1464 bytes on       HART-P       HART-P       192.168.1.63       55165       1464       TCP       >         > Frame 1762:       1464 bytes on       HPFEEDS       ptured (11712 bits) on interface 0       >       >       >       >       >       >       >       >       >       >       >       >       >       >       >       >       >       >       >       >       >       >       >       >       >       >       >       >       >       >       >       >       >       >       >       >       >       >       >       >       >       >       >       >       >       >       >       >       >       >       >       >       >       >       >       >       >       >       >       >       >       >       >       >       >       >       >       >       >       >       >       >       >       >       >       >       > <td< td=""><td>3535 12.438704000</td><td>BACnet</td><td>192.168.1.63 55182</td><td>92</td><td>TLSv1.2</td></td<>                                                                                                    | 3535 12.438704000                           | BACnet                                  | 192.168.1.63 55182                    | 92                                       | TLSv1.2          |
| 3537       12.438817000         3538       12.463108000         Frame 1762: 1464 bytes on       Flow Graph         Frame 1762: 1464 bytes on       HART-IP         HART-IP       HPFEDS         HTTP       + St: 3a:8d:e6:2c:6c:5c (3a:8d:e6:2c:6c:5c)         Internet Protocol Version       HTTP         Transmission Control Proto       Sametime         [6 Reassembled TCP Segment       TCP Stream Graphs         UDP Multicast Streams       UDP Multicast Streams         UDP Multicast Streams                                                                                                    | 3536 12.438705000                           | Collectd                                | 192.168.1.63 55182                    | 96                                       | TLSv1.2          |
| 3538       12.463108000       Flow Graph       192.168.1.63       55165       1464       TCP       *         9       Frame 1762: 1464 bytes on       HART-IP       +       HART-IP       +       +       +       +       +       +       +       +       +       +       +       +       +       +       +       +       +       +       +       +       +       +       +       +       +       +       +       +       +       +       +       +       +       +       +       +       +       +       +       +       +       +       +       +       +       +       +       +       +       +       +       +       +       +       +       +       +       +       +       +       +       +       +       +       +       +       +       +       +       +       +       +       +       +       +       +       +       +       +       +       +       +       +       +       +       +       +       +       +       +       +       +       +       +       +       +       +       +       +       +                                                                                                    | 3537 12.438817000                           | DNS                                     | 31.13.72.37 443                       | 54                                       | TCP              |
| HART-IP         → Frame 1762: 1464 bytes on         HART-IP         HPFEEDS         → Frame 1762: 1464 bytes on         Internet II, Src: Routerbo         > Internet Protocol Version         HTTP2         Sametime         Transmission Control Proto         > [6 Reassembled TCP Segment         COP00 3a 8d e6 2c 6c 5c d4         0000 3a 8d e6 2c 6c 5c d4         0010 05 aa 20 3e 40 00 5a         0020 01 3f 01 bb d7 8a 30         IPv6 Statistics         IVV6 Statistics         IVV6 Statistics                                                                                                    | 3538 12.463108000                           | Flow Graph                              | 192.168.1.63 55165                    | 5 1464                                   | TCP              |
| > Frame 1762: 1464 bytes on       HPFEEDS       ptured (11712 bits) on interface 0       ∧         > Ethernet II, Src: Routerbo       HTTP       , st: 3a:8d:e6:2c:6c:5c (3a:8d:e6:2c:6c:5c)       ∧         > Internet Protocol Version       HTTP       , st: 3a:8d:e6:2c:6c:5c (3a:8d:e6:2c:6c:5c)       ∧         > Transmission Control Proto       Sametime       178, Seq: 79000, Ack: 2085, Len: 1410       ∧         0000       3a 8d e6 2c 6c 5c d4       UDP Multicast Streams       , 1/\m3.dE.       ∧         0010       05 aa 20 3e 40 00 5a       PV4 Statistics       ,                                                                                                    | ×                                           | HART-IP                                 |                                       |                                          | /                |
| > Ethernet II, Src: Routerbo       HTTP       + st: 3a:8d:e6:2c:6c:5c (3a:8d:e6:2c:6c:5c)         > Internet Protocol Version       HTTP       + st: 3a:8d:e6:2c:6c:5c (3a:8d:e6:2c:6c:5c)         > Internet Protocol Version       HTTP       + st: 3a:8d:e6:2c:6c:5c (3a:8d:e6:2c:6c:5c)         > Internet Protocol Version       HTTP       + st: 3a:8d:e6:2c:6c:5c (3a:8d:e6:2c:6c:5c)         > Internet Protocol Version       HTTP       + st: 3a:8d:e6:2c:6c:5c (3a:8d:e6:2c:6c:5c)         > Internet Protocol Version       Sametime       178, Seq: 79000, Ack: 2085, Len: 1410         > [6 Reassembled TCP Segment       TP: Statistics       + ifts: Seq: 79000, Ack: 2085, Len: 1410         0010       65 aa 20 3e 40 00 5a       UDP Multicast Streams       + ifts: Maid:e6:2c:6c:5c (3a:8d:e6:2c:6c:5c)         0020       01 3f 01 bb d7 8a 30       IDP Multicast Streams       + ifts: Maid:e6:2c:6c:5c (3a:8d:e6:2c:6c:5c)         0030       00 8c bc 97 00 00 79       IDP Multicast Streams       + ifts: Maid:e6:2c:6c:5c (3a:8d:e6:2c:6c:5c)         0040       39 09 ca 11 80 70 bf 48       07 3b 5e 3a 3b 416 2d 83       9p.H .;      0         0050       87 a8 16 6 6 d7 16 16 ec 51 f2       %).\$s.      c.      0         0060       71 25 29 16 24 94 d4 53       a8 f6 df 16 16 ec 51 f2       %).\$s.      e.      e.                                                                                                    | > Frame 1762: 1464 bytes on                 | HPFEEDS                                 | ptured (11712 bits) on i              | nterface 0                               | ·                |
| > Internet Protocol Version         > Transmission Control Proto         > [6 Reassembled TCP Segment         0000 3a 8d e6 2c 6c 5c d4         0010 05 aa 20 3e 40 00 5a         0020 01 3f 01 bb d7 8a 30         0030 00 8c bc 97 00 00 79         PA4 Statistics         Pv4 Statistics         Pv6 Statistics         Pv6 Statistics         Pv7 b 38 6c 96 0c 8c ee 53 1d 23 b1 a3 8f 50 d1 1a {81                                                                                                    | > Ethernet II, Src: Routerbo                | НТТР                                    | <pre>st: 3a:8d:e6:2c:6c:5c (3a)</pre> | a:8d:e6:2c:6c:5c)                        |                  |
| > Transmission Control Proto       Sametime       178, Seq: 79000, Ack: 2085, Len: 1410         > [6 Reassembled TCP Segment       Sametime       178, Seq: 79000, Ack: 2085, Len: 1410         0000       3a 8d e6 2c 6c 5c d4                                                                                                    | > Internet Protocol Version                 | HTTP2                                   | 8.1.63                                |                                          |                  |
| > [6 Reassembled TCP Segment       TCP Stream Graphs         0000       3a 8d e6 2c 6c 5c d4         0010       05 aa 20 3e 40 00 5a         0020       01 3f 01 bb d7 8a 30         0020       01 3f 01 bb d7 8a 30         0040       39 09 ca 11 80 70 bf 48         0070       7 3b e5 a3 b4 16 2d 83         0060       7f 25 29 16 24 94 44 53         0070       7b 38 6c 96 0c 8c ee 53         0070       7b 38 6c 96 0c 8c ee 53         0080       8f a1 26 2d 77 43 9c c5         0080       8f a1 26 2d 77 43 9c c5         0080       8f a1 26 2d 77 43 9c c5         0080       8f a1 26 2d 77 43 9c c5         0080       8f a1 26 2d 77 43 9c c5         0080       8f a1 26 2d 77 43 9c c5         011 a6 b0 c6 a5 1 ad 32 3       87 a5 0a 11 ca bf a62         0080       8f a1 26 2d 77 43 9c c5         0080       8f a1 26 2d 77 43 9c c5         081 bd fa 62      #         0080       8f a1 26 2d 77 43 9c c5         075 (10678-9321-H12c 48072-8002-801252                                                                                                    | > Transmission Control Proto                | Sametime                                | 178, Seq: 79000, Ack: 20              | 85, Len: 1410                            | ( ) ) -          |
| 00000       3a 8d e6 2c 6c 5c d4       UDP Multicast Streams       ,1\m3.dE.         0010       05 aa 20 3e 40 00 5a       IPv4 Statistics       ,                                                                                                    | > [6 Reassembled TCP Segment                | TCP Stream Graphs                       | , 57(1410), #1758(1410), #1           | 1759(1410), #1761(1410), #1762           | (1029)]          |
| 0010       05 aa 20 3e 40 00 5a       IPv4 Statistics       >0                                                                                                    | 0000 3a 8d e6 2c 6c 5c d4                   | UDP Multicast Streams                   | 1\ m3.dE.                             |                                          | ,                |
| 0020       01 3f 01 bb d7 8a 30 {       IPv6 Statistics                                                                                                    | 0010 05 aa 20 3e 40 00 5a (                 | ID: 4 Statistics                        | >@.ZH                                 |                                          |                  |
| 0030       00 & & & & & bc 97 00 00 79 1       Invo statutes      , y. y. F. uC3         0040       39 09 ca 11 80 70 bf 48 07 3b e5 a3 b4 16 2d 83 9      , y. y. F. uC3         0050       87 a8 f1 f6 c0 32 02 d8 0b e8 4e 44 09 97 a0 80      2ND         0060       7f 25 29 16 24 94 d4 53 a8 f6 df 16 16 ec 51 f2       .%).\$. SQ.         0070       7b 38 6c 96 0c 8c ee 53 1d 23 b1 a3 8f 50 d1 1a {81S. #P      4.         0080       8f a1 26 2d 77 43 9c c5 ce f6 38 fb d5 81 ed 9a#b      #b         0090       f1 a6 b0 c6 a5 1a d3 23 87 a5 0a 11 ca bd fa 62#b                                                                                                    | 0020 01 3f 01 bb d7 8a 30 \$                | ID of Charlinking                       | 0:P.                                  |                                          |                  |
| 0040       39       09 ca 11       80 70 bf 48       07 3b e5 a3 b4 16 2d 83       9p.H .;         0050       87 a8 f1 f6 c0 32 02 d8       0b e8 4e 44 09 97 a0 80      2ND         0060       7f 25 29 16 24 94 d4 53 a8 f6 df 16 16 ec 51 2                                                                                                    | 0030 00 8c bc 97 00 00 79 8                 | IPV0 Statistics                         | y. yF.uC3                             |                                          |                  |
| 0050       87       a8       f1       f6       c0       32       02       d8       00       e8       44       09       7       a0       a0                                                                                                    | 0040 39 09 ca 11 80 70 bf 4                 | 18 07 3b e5 a3 b4 16 2d 83              | 9p.H .;                               |                                          |                  |
| 0060       77       25       29       16       24       94       d4       53       a8       f6       df       16       16       c < 51                                                                                                    | 0050 87 a8 f1 f6 c0 32 02 d                 | 18 0b e8 4e 44 09 97 a0 80              | 2ND                                   |                                          |                  |
| 0080       8f a1 26 2d 77 43 9c c5 ce f6 38 fb d5 81 ed 9a                                                                                                    | 0050 /T 25 29 16 24 94 d4 9                 | 3 a8 T6 dT 16 16 ec 51 t2               | .70).55Q.<br>[8] 5 # P                |                                          |                  |
| 0090       f1 a6 b0 c6 a5 1a d3 23       87 a5 0a 11 ca b1 fa 62      #      b         Frame (1464 bytes)       Reasembled TCP (8029 bytes)      #      b         Image: Comparison of the comparison of the compa                                                                                                    | 0080 8f a1 26 2d 77 43 9c d                 | -5 ce f6 38 fb d5 81 ed 9a              | δ-ωC 8                                |                                          |                  |
| Frame (1464 bytes) Reassembled TCP (8029 bytes)                                                                                                    | 0090 f1 a6 b0 c6 a5 1a d3 2                 | 23 87 a5 0a 11 ca bd fa 62              | #b                                    |                                          |                  |
| Q wireshark_52E10678-3921-412C-88D7-21BC1A20F840_20170602162450_a01252 Packets: 4189 • Displayed: 4189 (100.0%) Profile: Default                                                                                                    | Frame (1464 bytes) Reassembled TCP (8029 by | /tes)                                   |                                       |                                          |                  |
|                                                                                                    | Wireshark_52E10678-3921-412C-8BD7-2         | 1BC1A20FB40_20170602162450_a01252       |                                       | Packets: 4189 ' Displayed: 4189 (100.0%) | Profile: Default |

Figure 4. Use Statistics->Conversation to select the traffic you want

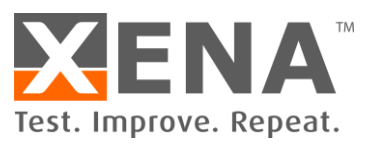

After click the Conversation, Wireshark will analyze the captured traffic and present conversations (sessions) for you, as shown in Figure 5. In this window, you will see the conversation on different network layers, Ethernet, IPv4, IPv6, TCP and UDP. The number beside each tab shows how many conversation there are, seen from this layer.

| WITESHALK     | Conve  | sations  | • wiresna | ark_52E10   | 078-392 | 1-412C-8 | BD1-21BC1A20              | ·B40_20170602           | 162450_a01252        |                         |           |          | -               | - ⊔                      |     |
|---------------|--------|----------|-----------|-------------|---------|----------|---------------------------|-------------------------|----------------------|-------------------------|-----------|----------|-----------------|--------------------------|-----|
| Ethernet • 26 | IPv    | 4 • 66   | IPv6 ·    | 5 TC        | · 82    | UDP · 52 |                           |                         |                      |                         |           |          |                 |                          |     |
| ddress A      | Port A | Addres   | s B       | Port B      | Packets | Bytes    | Packets $A \rightarrow B$ | Bytes A $\rightarrow$ B | $Packets \; B \to A$ | Bytes B $\rightarrow$ A | Rel Start | Duration | $Bits/s\:A\toB$ | Bits/s B $\rightarrow$ A | ι.  |
| 92.168.1.63   | 64029  | 52.210.  | 197.109   | 443         | 18      | 1571     | 9                         | 803                     | 9                    | 768                     | 0.676131  | 30.1486  | 213             | 20                       | 03  |
| 92.168.1.63   | 52082  | 192.168  | 3.1.45    | 445         | 2       | 121      | 1                         | 55                      | 1                    | 66                      | 4.189192  | 0.0066   | 67 k            | 80                       | ) k |
| 92.168.1.63   | 55093  | 172.217  | .22.163   | 443         | 20      | 2721     | 9                         | 1167                    | 11                   | 1554                    | 4.559551  | 0.2212   | 42 k            | 56                       | í k |
| 2.168.1.63    | 55138  | 45.79.1  | 80.95     | 443         | 9       | 493      | 8                         | 433                     | 1                    | 60                      | 4.632912  | 18.9004  | 183             | 1                        | 25  |
| 92.168.1.63   | 55140  | 45.79.1  | 80.95     | 443         | 9       | 493      | 8                         | 433                     | 1                    | 60                      | 4.633145  | 18.9043  | 183             | 1                        | 25  |
| 2.168.1.63    | 55139  | 45.79.1  | 80.95     | 443         | 9       | 493      | 8                         | 433                     | 1                    | 60                      | 4.633269  | 18.9009  | 183             | 1                        | 25  |
| 92.168.1.63   | 55141  | 45.79.1  | 80.95     | 443         | 2       | 108      | 2                         | 108                     | 0                    | 0                       | 4.633371  | 0.0000   | _               | -                        | -   |
| 2.168.1.63    | 55142  | 45.79.1  | 80.95     | 443         | 2       | 108      | 2                         | 108                     | 0                    | 0                       | 4.633476  | 0.0001   | _               | -                        | _   |
| 2.168.1.63    | 55089  | 216.58.2 | 201.174   | 443         | 2       | 108      | 2                         | 108                     | 0                    | 0                       | 4.633727  | 0.0000   | _               | -                        | -   |
| 2.168.1.63    | 55109  | 216.58.2 | 209.110   | 443         | 2       | 108      | 2                         | 108                     | 0                    | 0                       | 4.633890  | 0.0000   | _               | -                        | -   |
| 2.168.1.63    | 55108  | 216.58.  | 209.110   | 443         | 2       | 108      | 2                         | 108                     | 0                    | 0                       | 4.633999  | 0.0000   | _               | -                        | -   |
| 2.168.1.63    | 55137  | 216.58.  | 209.142   | 443         | 2       | 108      | 2                         | 108                     | 0                    | 0                       | 4.634169  | 0.0000   | _               | -                        | -   |
| 2.168.1.63    | 55146  | 216.58.  | 201.163   | 443         | 2       | 108      | 2                         | 108                     | 0                    | 0                       | 4.634522  | 0.0000   | _               | -                        | -   |
| 2.168.1.63    | 55115  | 216.58.  | 211.129   | 443         | 2       | 108      | 2                         | 108                     | 0                    | 0                       | 4.634668  | 0.0000   | _               | -                        | -   |
| 2.168.1.63    | 55116  | 216.58.  | 211.129   | 443         | 2       | 108      | 2                         | 108                     | 0                    | 0                       | 4.634798  | 0.0000   | _               | -                        | -   |
| 2.168.1.63    | 55102  | 216.58.  | 209.99    | 443         | 2       | 108      | 2                         | 108                     | 0                    | 0                       | 4.634925  | 0.0000   | _               | -                        | -   |
| 2.168.1.63    | 55101  | 216.58.2 | 209.99    | 443         | 2       | 108      | 2                         | 108                     | 0                    | 0                       | 4.635054  | 0.0000   | _               | -                        | -   |
| 2.168.1.63    | 55114  | 216.58.2 | 201.161   | 443         | 2       | 108      | 2                         | 108                     | 0                    | 0                       | 4.635170  | 0.0000   | _               |                          | -   |
| 2.168.1.63    | 55113  | 216.58.2 | 201.161   | 443         | 2       | 108      | 2                         | 108                     | 0                    | 0                       | 4.635284  | 0.0000   | _               | -                        | -   |
| 2.168.1.63    | 55099  | 216.58.2 | 201.174   | 443         | 2       | 108      | 2                         | 108                     | 0                    | 0                       | 4.635420  | 0.0000   | _               |                          | -   |
| 2.168.1.63    | 55100  | 216.58.2 | 201.174   | 443         | 2       | 108      | 2                         | 108                     | 0                    | 0                       | 4.635517  | 0.0000   | _               | -                        | _   |
| 2.168.1.63    | 55105  | 216.58.2 | 209.110   | 443         | 2       | 108      | 2                         | 108                     | 0                    | 0                       | 4.635636  | 0.0000   | _               | -                        | -   |
| 2.168.1.63    | 55103  | 216.58.2 | 209.110   | 443         | 2       | 108      | 2                         | 108                     | 0                    | 0                       | 4.635752  | 0.0000   | _               | -                        | _   |
| 2.168.1.63    | 55145  | 216.58.  | 211.142   | 443         | 2       | 108      | 2                         | 108                     | 0                    | 0                       | 4.635872  | 0.0000   | _               |                          | _   |
| 2.168.1.63    | 55088  | 172.217  | .22.163   | 443         | 2       | 108      | 2                         | 108                     | 0                    | 0                       | 4.635987  | 0.0000   | _               | -                        | _   |
| 2.168.1.63    | 55086  | 172.217  | .22.163   | 443         | 2       | 108      | 2                         | 108                     | 0                    | 0                       | 4.636098  | 0.0000   | _               |                          | _   |
| Name resolu   | ition  |          | Limit to  | display fil | ter     |          | osolute start time        |                         |                      |                         |           |          | Co              | onversation Ty           | /P  |
|               |        |          |           |             |         |          |                           |                         | Сору                 | - Follow                | Stream    | Graph    | Close           | He                       | lp  |

Figure 5. Conversation/session analysis

Look through the list of conversations and find the correct one(s) you want to save into a PCAP file. You can right-click on the conversation as shown in Figure 6 and select Apply as Filter -> Selected. Wireshark will automatically create a display filter for you and show you only the traffic you are interested in, as shown in Figure 7.

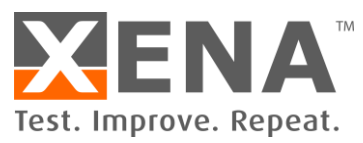

| hernet • 26 | IPv    | 4 • 66    | IPv6 · | 5 TCF  | • 82    | UDP • 52 |                 |             |                           |                         |                   |          |                 |                            |
|-------------|--------|-----------|--------|--------|---------|----------|-----------------|-------------|---------------------------|-------------------------|-------------------|----------|-----------------|----------------------------|
| Idress A    | Port A | Address   | В      | Port B | Packets | Bytes    | Packets A → B B | Bytes A → B | Packets B $\rightarrow$ A | Bytes $B \rightarrow A$ | Rel Start         | Duration | $Bits/s\:A\toB$ | $Bits/s \mathrel{B} \to A$ |
| 2.168.1.63  | 55088  | 172.217.2 | 22.163 | 443    | 2       | 108      | 2               | 10          | 3 0                       |                         | 4.635987          | 0.0000   | _               | -                          |
| 2.168.1.63  | 55086  | 172.217.2 | 22.163 | 443    | 2       | 108      | 2               | 10          | 3 0                       |                         | 4.636098          | 0.0000   | -               | -                          |
| 2.168.1.63  | 55094  | 172.217.2 | 22.163 | 443    | 2       | 108      | 2               | 10          | 3 0                       |                         | 4.636218          | 0.0000   | _               | -                          |
| 2.168.1.63  | 55095  | 172.217.2 | 22.163 | 443    | 2       | 108      | 2               | 10          | 3 0                       |                         | 4.636326          | 0.0000   | -               | -                          |
| 2.168.1.63  | 55091  | 172.217.2 | 22.163 | 443    | 2       | 108      | 2               | 10          | 3 0                       |                         | 4.636437          | 0.0000   | -               | -                          |
| 2.168.1.63  | 55092  | 172.217.2 | 22.163 | 443    | 2       | 108      | 2               | 10          | 3 0                       |                         | 4.636539          | 0.0000   | _               | -                          |
| 2.168.1.63  | 55096  | 172.217.2 | 22.163 | 443    | 2       | 108      | 2               | 10          | 3 0                       | (                       | 4.636649          | 0.0000   | — —             | -                          |
| 2.168.1.63  | 55112  | 172.217.2 | 22.163 | 443    | 2       | 108      | 2               | 10          | 3 0                       | (                       | 4.636763          | 0.0000   | — —             | -                          |
| 2.168.1.63  | 55111  | 172.217.2 | 22.163 | 443    | 2       | 108      | 2               | 10          | 3 0                       | (                       | 4.636856          | 0.0000   | -               | -                          |
| 2.168.1.63  | 55110  | 172.217.2 | 2.163  | 443    | 2       | 108      | 2               | 10          | 3 0                       | (                       | 4.636982          | 0.0000   | _               | -                          |
| 2.168.1.63  | 55161  | 216.58.21 | 1.133  | 443    | 30      | 7203     | 15              | 193         | 15                        | 527                     | 4.638107          | 0.1398   | 110 k           | 301                        |
| 2.168.1.63  | 55162  | 173.194.2 | 222.94 | 443    | 38      | 8746     | 19              | 255         | 19                        | 619                     | 4.705195          | 0.9241   | 22 k            | 53                         |
| 2.168.1.63  | 55163  | 216.58.21 | 1.132  | 443    | 29      | 8492     | 15              | 1562        | . 14                      | 693                     | 4.719869          | 0.0991   | 126 k           | 559                        |
| 2.168.1.63  | 55164  | 31.13.72. | 36     | 443    | 13      | 4888     | 6               | 662         | . 7                       | 422                     | 5 5.160071        | 0.0613   | 86 k            | 551                        |
| 2.168.1.63  | 55165  | 31.13.72. | 36     | 443    | 2,568   | 2694 k   | 470             |             | : 2,098                   | 2620                    | 5.160205          | 18.4124  | 32 k            | 1138                       |
| 2.168.1.63  | 55166  | 31.13.72. | 36     | 443    | 13      | 48       | Apply as Filter | r 🔸 🗌       | Selected                  | •                       | Δ                 | 0.0536   | 98 k            | 631                        |
| 2.168.1.63  | 55167  | 31.13.72. | 36     | 443    | 13      | 48       | Propare a Filte |             | March and                 |                         | A⇔D               | 0.0457   | 115 k           | 739                        |
| 2.168.1.63  | 55131  | 216.58.20 | 9.110  | 443    | 64      | 18       | Frepare a fille |             | Not Selected              | •                       | $A \rightarrow B$ | 7.3144   | 13 k            | 684                        |
| 2.168.1.63  | 55168  | 31.13.72. | 12     | 443    | 366     | 328      | Find            |             | and Selected              | •                       | B → A             | 5.1463   | 17 k            | 492                        |
| 2.168.1.63  | 55169  | 31.13.72. | 14     | 443    | 136     | 134      | Colorize        | •           | or Selected               | •                       |                   | 0.1235   | 259 k           | 8458                       |
| 2.168.1.63  | 55170  | 31.13.72. | 14     | 443    | 15      | 4997     | 8               |             | and and Cale of           |                         |                   | 0.0629   | 98 k            | 537                        |
| 2.168.1.63  | 55171  | 31.13.72. | 14     | 443    | 15      | 4997     | 8               |             | and not select            | ted 🕐                   | A → Any           | 0.0630   | 98 k            | 536                        |
| 2.168.1.63  | 55172  | 31.13.72. | 14     | 443    | 15      | 4998     | 8               |             | or not Selecte            | d 🕨                     | Any → A           | 0.0634   | 97 k            | 533                        |
| 2,168,1.63  | 55173  | 31.13.72. | 14     | 443    | 15      | 4997     | 8               | 77          | 2 7                       |                         | Anv ↔ B           | 0.0630   | 98 k            | 536                        |
| 2,168,1.63  | 55174  | 31.13.72. | 14     | 443    | 15      | 4997     | 8               | 77          | 2 7                       |                         |                   | 0.0631   | 97 k            | 536                        |
| 2.168.1.63  | 55175  | 31.13.72. | 14     | 443    | 17      | 5194     | 7               | 72          | 2 10                      |                         | Any → B           | 0.0895   | 64 k            | 399                        |
|             |        |           |        |        |         |          |                 |             |                           |                         | B → Any           |          |                 |                            |

Figure 6. Select the conversation and apply as filter.

After filtering out the traffic you want to save, click File -> Export Specified Packets, and save the displayed packets into a PCAP file.

| 📕 *Wi-Fi                                  |                          |                                  |                   |                    |           |              |                                       | - 🗆                         | ×     |
|-------------------------------------------|--------------------------|----------------------------------|-------------------|--------------------|-----------|--------------|---------------------------------------|-----------------------------|-------|
| File Edit View Go Captur                  | re Analyze St            | atistics Telephony Wireless      | Tools Help        |                    |           |              |                                       |                             |       |
| Open                                      | Ctrl+O                   | 🛯 🗿 🛃 🚍 🗨 Q, Q                   |                   |                    |           |              |                                       |                             |       |
| Open Recent                               | •                        | addr==31.13.72.36 && tcp.port==4 | 143               |                    |           |              |                                       | Expression.                 |       |
| Merge                                     |                          | Source                           | Src Port          | Destination        | Dst Port  | Length       | Host                                  | Protocol                    | ^     |
| Import from Hex Dump                      |                          | 31.13.72.36                      | 443               | 192.168.1.63       | 55165     | 892          |                                       | TLSv1.2                     |       |
| Close                                     | Ctrl+W                   | 192.168.1.63                     | 55165             | 31.13.72.36        | 443       | 54           |                                       | TCP                         |       |
| Salve                                     | Ctrl+S                   | 31.13.72.36                      | 443               | 192.168.1.63       | 55165     | 96           |                                       | TLSv1.2                     |       |
| Save Ar                                   | Ctrl Shift S             | 31.13.72.36                      | 443               | 192.168.1.63       | 55165     | 577          |                                       | TLSv1.2                     |       |
| Jave As                                   | Cur+3mit+3               | 192.168.1.63                     | 55165             | 31.13.72.36        | 443       | 54           |                                       | TCP                         |       |
| File Set                                  | •                        | 192.168.1.63                     | 55165             | 31.13.72.36        | 443       | 188          |                                       | TLSv1.2                     |       |
| Export Specified Packets                  |                          | 192.168.1.63                     | 55165             | 31.13.72.36        | 443       | 145          |                                       | TLSv1.2                     |       |
| Export Packet Dissections                 |                          | 31.13.72.36                      | 443               | 192.168.1.63       | 55165     | 96           |                                       | TLSv1.2                     |       |
| Export Packet Bytes                       | Ctrl+H                   | 31.13.72.36                      | 443               | 192.168.1.63       | 55165     | 1339         |                                       | TLSv1.2                     |       |
| Export PDUs to File                       | Current                  | 192.168.1.63                     | 55165             | 31.13.72.36        | 443       | 54           |                                       | TCP                         |       |
| Export SSI Service Keyr                   |                          | 31.13.72.36                      | 443               | 192.168.1.63       | 55165     | 1464         |                                       | TCP                         |       |
| Export Objects                            | •                        | 31.13.72.36                      | 443               | 192.168.1.63       | 55165     | 1464         |                                       | TLSv1.2                     |       |
| Export Objects                            |                          | 31.13.72.36                      | 443               | 192.168.1.63       | 55165     | 318          |                                       | TLSv1.2                     |       |
| Print                                     | Ctrl+P                   | 192 168 1 63                     | 55165             | 31 13 72 36        | 443       | 54           |                                       | TCP                         | *     |
| Quit                                      | Ctrl+Q                   | (432 bits), 54 byte              | s capture         | d (432 bits) on in | terface 0 | )            |                                       |                             |       |
| > Ethernet II, Src:                       | 3a:8d:e6:2               | c:6c:5c (3a:8d:e6:2c             | :6c:5c), [        | Dst: Routerbo 33:1 | e:64 (d4: | ca:6d:       | 33:1e:64)                             |                             |       |
| > Internet Protocol                       | Version 4,               | Src: 192.168.1.63,               | Dst: 31.13        | 3.72.36            |           |              | ,                                     |                             |       |
| > Transmission Contr                      | ol Protoco               | l, Src Port: 55165,              | Dst Port:         | 443, Seq: 6735, A  | ck: 84542 | 2, Len       | : 0                                   |                             |       |
|                                           |                          |                                  |                   |                    |           |              |                                       |                             |       |
|                                           |                          |                                  |                   |                    |           |              |                                       |                             |       |
| 0000 d4 ca 6d 33 1                        | e 64 3a 8d               | e6 2c 6c 5c 08 00 4              | 4500<br>1501 (    | .m3.d:,1\E.        |           |              |                                       |                             |       |
| 0010 00 28 25 50 40<br>0020 48 24 d7 7d 0 | 0 00 80 08<br>1 bb 84 89 | 70 96 99 26 30 26 1              | той .(<br>5010 н¢ | (#P@               |           |              |                                       |                             |       |
| 0030 09 5b e4 7b 0                        | 0 00 04 05               | 10 00 00 80 00 20 .              |                   | .{                 |           |              |                                       |                             |       |
|                                           |                          |                                  |                   |                    |           |              |                                       |                             |       |
|                                           |                          |                                  |                   |                    |           |              |                                       |                             |       |
|                                           |                          |                                  |                   |                    |           |              |                                       |                             |       |
|                                           |                          |                                  |                   |                    |           |              |                                       |                             |       |
|                                           |                          |                                  |                   |                    |           |              |                                       |                             |       |
|                                           |                          |                                  |                   |                    |           |              |                                       |                             |       |
| O 2 wireshark_52E10678-392                | 1-412C-88D7-218C         | 1A20FB40_20170602162450_a0125    | 2                 |                    |           | Packets: 418 | 39 · Displayed: 2568 (61.3%) · Droppe | d: 0 (0.0%)    Profile: Def | fault |

Figure 7. Save the displayed packets into a PCAP file

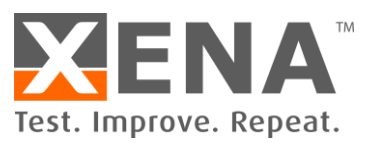

#### MAKE PCAP COMFORMING TO XENA REPLAY RULES

There are some rules for the PCAP file to be properly parsed and replay. Make sure your PCAP conforms to the following rules:

- 1. Max number of segments per PCAP:
  - o 1 million segments for VulcanCompact,
  - 2 million segments for VulcanBay.
- 2. Max number of connections per PCAP:
  - o 256 for VulcanCompact
  - o 256 for VulcanBay
- 3. Max size per PCAP file

The maximum size of the PCAP file depends on the average TCP/UDP segment size. PCAP files larger than 1GB are in generate supported, as long as the number of segments and connections are within the range defined by (1) and (2).

- One source IP address (one-client-to-many-servers communication)
   You can either capture your traffic on a PC like Figure 8 (A), or capture traffic after a NAT router as in Figure 8 (B). Both cases will have one-to-many traffic.
- 5. No IP fragmentation
- 6. Recorded TCP maximum segment size/UDP packet size should below:
  - o 1460 bytes (TCP+IPv4)
  - o 1440 bytes (TCP+IPv6)
  - o 1472 bytes (UDP+IPv4)
  - 1452 bytes (UDP+IPv6)
- 7. PCAP should contain either IPv4 or IPv6, but not both in one file.
- 8. Only TCP and UDP packets will be replayed.

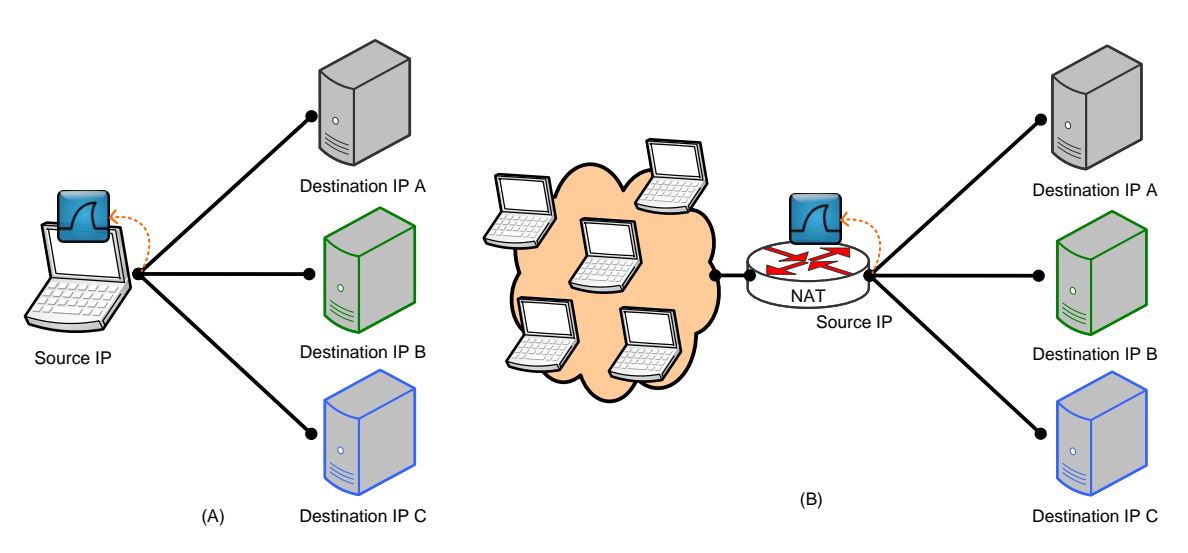

Figure 8. Traffic should be one-to-many

IF YOUR PCAP FILE VIOLATES ANY OF THE RULES ABOVE, THE PARSER WILL REPORT IT WHEN THE PCAP HAS BEEN UPLOADED TO THE CHASSIS.

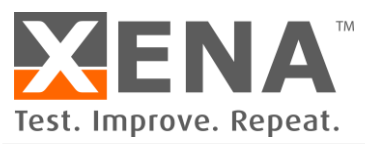

#### **USE PCAP FILE FOR REPLAY**

This section describes how to import a PCAP file for Layer 4 PCAP relay using VulcanManager. More details about how to use VulcanManager can be found here:

https://xenanetworks.com/vulcanmanager-users-manual/

#### **CREATE RELAY SCENARIO**

Add a Replay scenario into a test case as shown in Figure 9. Notice that you need to select the IP version beforehand. After clicking OK, you can find your PCAP file in the dialog window.

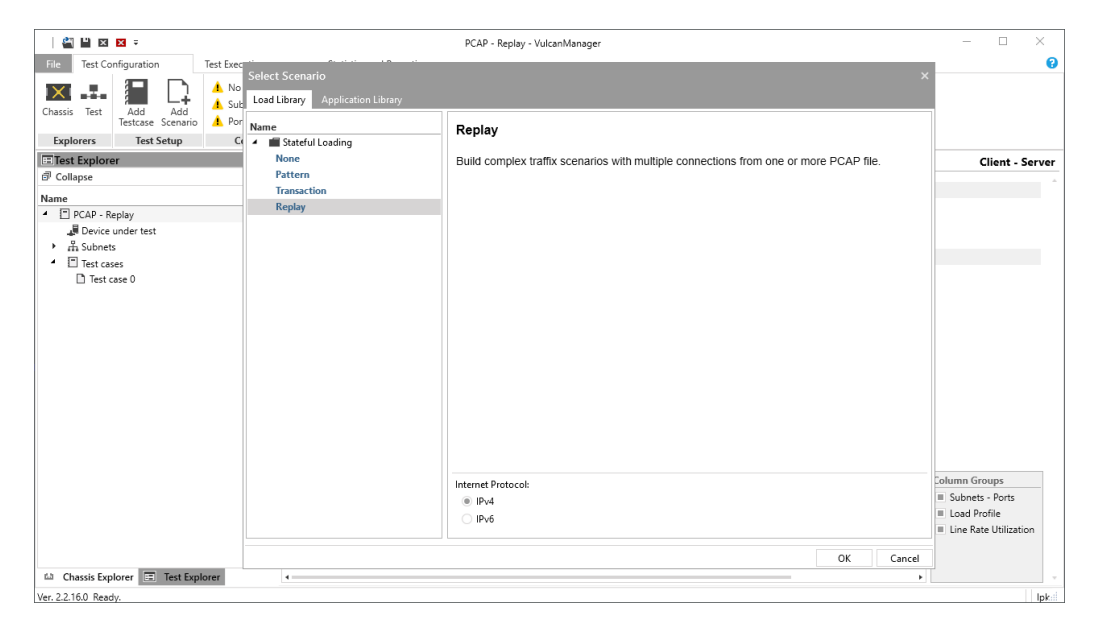

Figure 10. PCAP import dialog window

We will see the PCAP import dialog window as in Figure 10 showing the progress. The PCAP will first be uploaded to the chassis. Then the PCAP parser will parse and analyze the file. When the import is finished, you will be able to see the analysis result including number of connections, Layer 4 protocols, number of segments, and total payload size. Click OK to proceed.

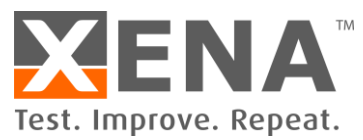

| 🚔 💾 🗵 🗵 🗮                              |                                                   | PCAP - Replay - Vulcar                                                                                                    | Manager                                                                                                    |                  |                     | - 🗆 ×                                                                                    |
|----------------------------------------|---------------------------------------------------|----------------------------------------------------------------------------------------------------|----------------------------------------------------------------------------------------------------|------------------|---------------------|------------------------------------------------------------------------------------------|
| File Test Configuration Test Execution | Statistics and Rep                                | orting                                                                                                    |                                                                                                    |                  |                     | 0                                                                                        |
| Chassis Test Add Add Testcase Scenario | Scenario<br>lissing<br>ing<br><b>ation Status</b> |                                                                                                    |                                                                                                    |                  |                     |                                                                                          |
| Test Explorer                          | Test case 0                                       |                                                                                                    |                                                                                                    |                  |                     | Client - Server                                                                          |
| d Collapse                             |                                                   |                                                                                                    |                                                                                                    |                  |                     |                                                                                          |
| Name                                   | Description                                       |                                                                                                    | Testo                                                                                                    | ase              |                     |                                                                                          |
| <ul> <li>PCAP - Replay</li> </ul>      | Name: Te                                          | s<br>PCAP file import                                                                                                    |                                                                                                    | Users:           | C                   |                                                                                          |
| Device under test                      |                                                   | Washing and                                                                                                    |                                                                                                    | Connections:     | C                   |                                                                                          |
| ► 👬 Subnets 🔶 🕂                        | Distribution of total users                       | ETB analysis download E00MP as                                                                                                    |                                                                                                    | Profile          |                     |                                                                                          |
| Thest case 0                           |                                                   | rir_passive_download_Jourins.pc                                                                                                    | apng                                                                                                    |                  |                     |                                                                                          |
|                                        |                                                   | Opticianty peap title: 1 + 3 + 6     Waiting to parts: 3186each     Waiting to verify replay defini     Connections:     Transport protocol(b):     Total segments:     Total payload: | Idb-40f1-9ea7-cde4a2ae18fb<br>tion: 3186eaae-14db-40f1-9ec<br>0<br>0<br>0<br>0<br>0<br>0<br>0<br>0<br>0<br>0<br>0<br>0<br>0<br>0<br>0<br>0<br>0<br>0<br>0 |                  | No series added     |                                                                                          |
|                                        | Identity                                          | Subnets - Ports                                                                                                    |                                                                                                    |                  | Load Profile Line F | Column Groups                                                                            |
|                                        | Active Type Name                                  | Client Subnet Sen                                                                                                    | ver Subnet Client                                                                                                    | Port Server Port | Users Cli           | <ul> <li>Subnets - Ports</li> <li>Load Profile</li> <li>Line Rate Utilization</li> </ul> |
| 🛍 Chassis Explorer 🖃 Test Explorer     |                                                   |                                                                                                    |                                                                                                    |                  | •                   |                                                                                          |

Figure 10. PCAP import dialog window

#### **SCALE YOUR TRAFFIC**

As shown in Figure 11, you have successfully created a replay scenario using the PCAP file you have made. By default, the number of users is set to 100,000, which means the tester will duplicate the PCAP traffic 100,000 times, each of which is assigned a new IP address. This is the reason for Rule 3 (one-to-many communication) because the replay engine can scale the traffic.

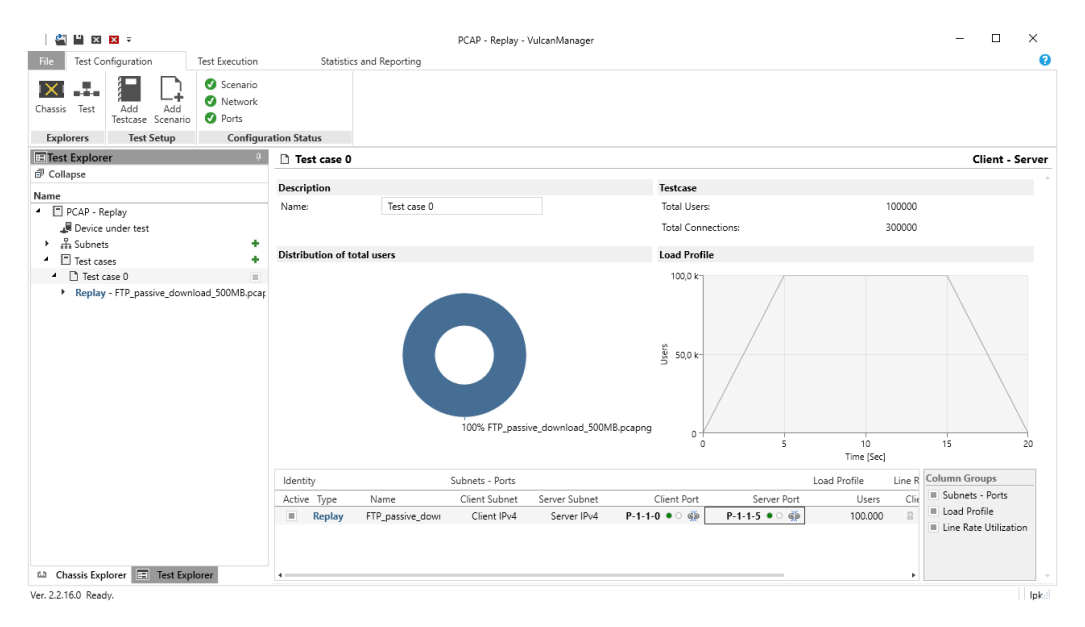

Figure 11. PCAP import dialog window

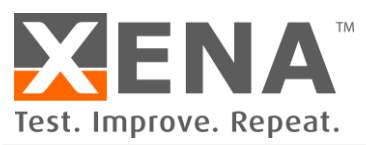

#### COMPOSE YOUR OWN PLAYLIST WITH MULTIPLE PCAP FILES

You can also build your own "playlist" by importing multiple PCAP files into one test case. Repeatedly creating Replay scenarios into one test case will allow you to simultaneously play or sequentially play PCAP files.

Figure 12 shows an example of two Replay scenarios in one test case. By configuring the load profile for each replay scenario, you can simultaneously or sequentially play your PCAP files. Make sure to assign different subnet ranges to the server side to avoid socket conflict.

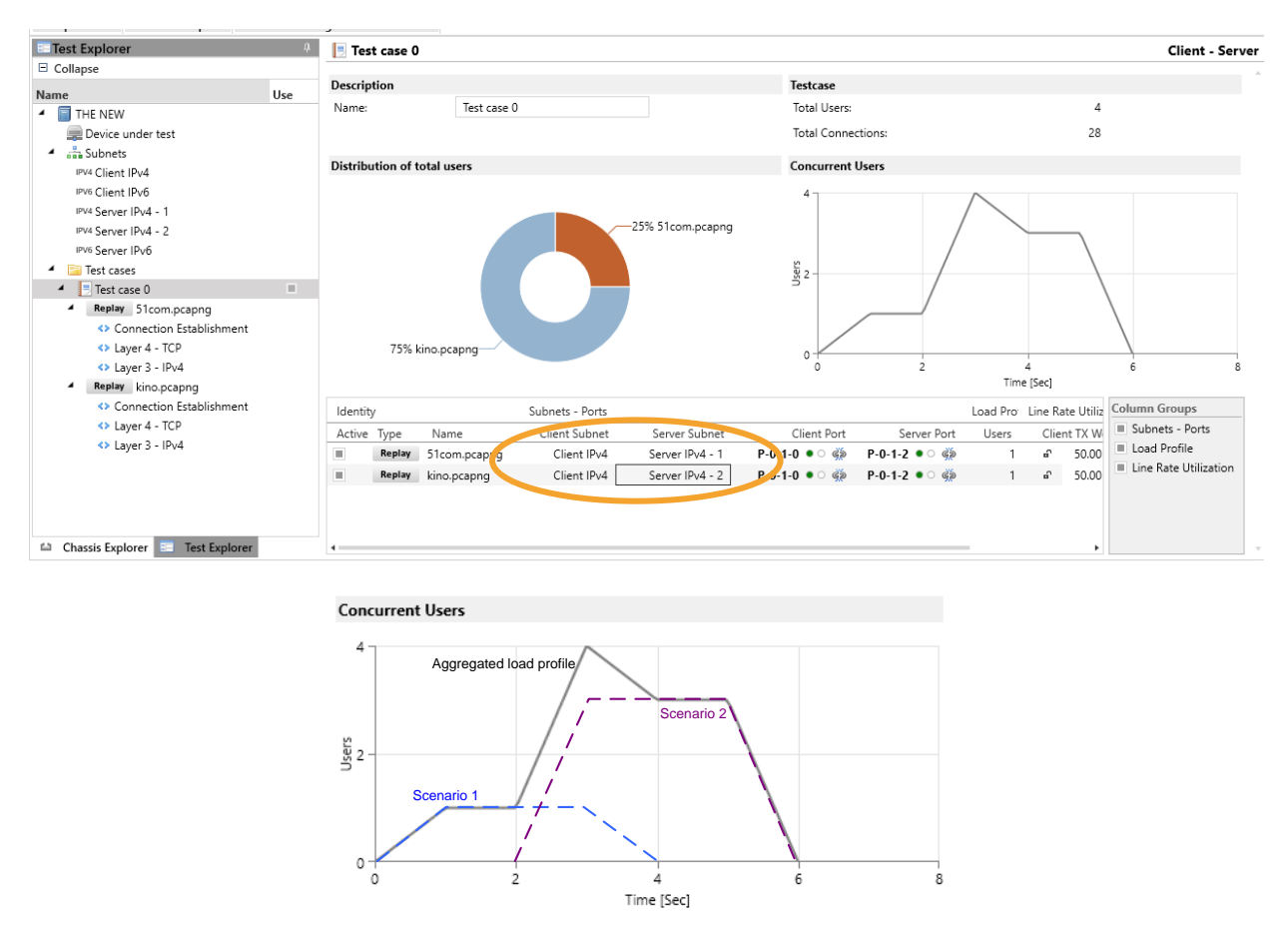

Figure 12. Make your own "playlist" by creating multiple replay scenarios in one test case

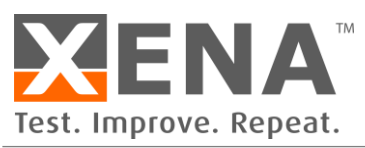

#### LOOP YOUR PCAP

You can loop the replay of a PCAP file with either the same source IP address or different source IP addresses by configuring "User Updates" in the "Connection Establishment" entry of the test scenario, as shown in Figure 13.

Click the "Connection Establishment" entry under the scenario and find "User Updates" section. Choose among "No rebirth", "With same Src IP", and "With new Src IP", and input repetitions. If the repetition is set to 0 or left empty, the loop will continue till the end of the test.

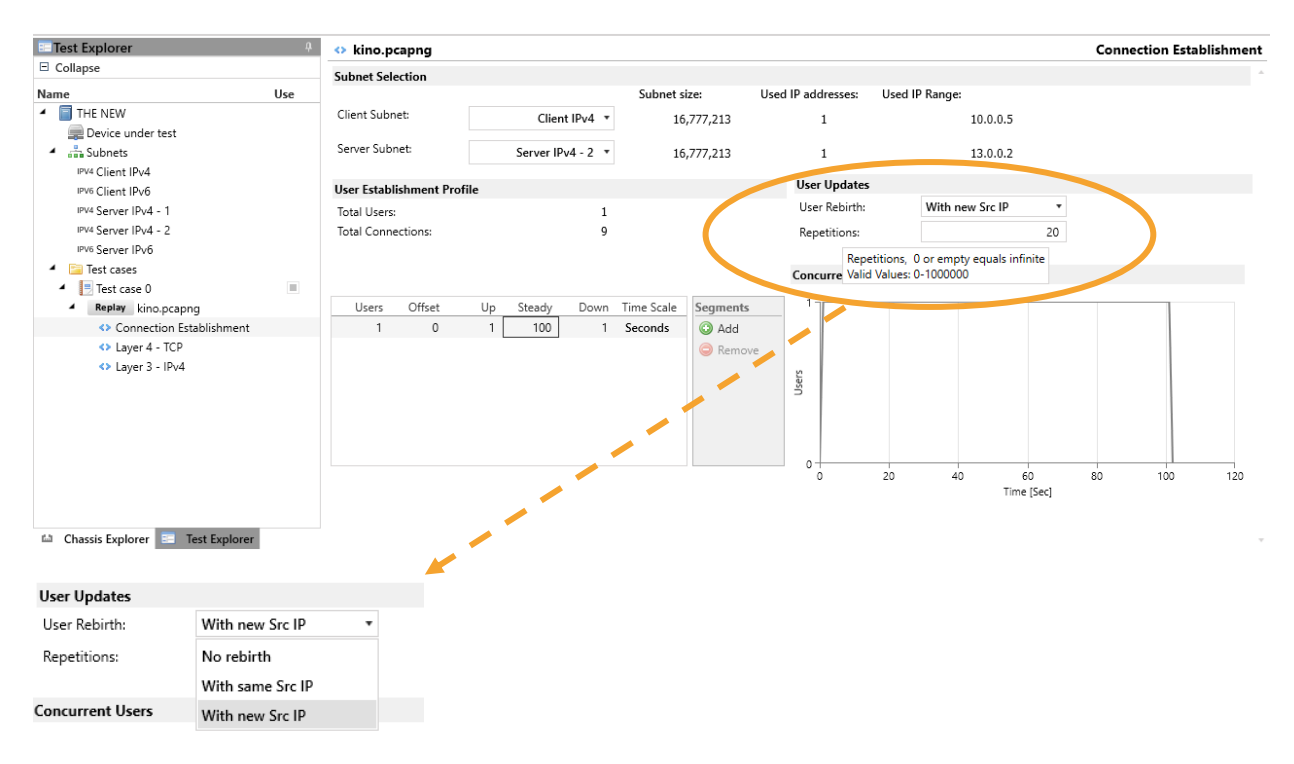

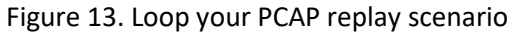

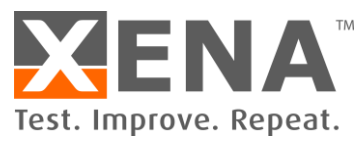

#### THINGS YOU SHOULD KNOW ABOUT XENA PCAP REPLAY

Xena PCAP replay is Layer-4 payload replay (more can be read on <u>http://xenanetworks.com/advanced-stateful-layer-4-replay-white-paper/</u>), thus it is different from stateless packet replay.

#### **PAYLOAD REPLAY**

Xena PCAP replay parser extracts the layer-4 payloads, and replay them with new headers. Thus, the replayed traffic may have different Ethernet headers, IP headers, and TPC/UDP headers, depending on how you configure the new MAC addresses and IP addresses. Destination ports are preserved, but source port numbers are replaced by ports in the ephemeral source port range suggested by the Internet Assigned Numbers Authority (IANA).

#### **PRESERVED PAYLOAD**

The payload is replayed as is. Users cannot modify the payload for replay.

#### **New Connection**

TCP handshake (SYN, SYN-ACK, ACK) and teardown (FIN, ACK) will be added to the TCP session if no handshake/ teardown is present in the file.

#### **RELIABLE DELIVERY**

In case of packet loss, Xena TCP stack will retransmit.

#### **CONGESTION CONTROL**

TCP congestion control can be turned on or off according to users' need.

#### **TCP AND UDP REPLAY**

Only TCP and UDP packets are replayed. If there are packets such as ARP in the PCAP, they will not be replayed.

#### **REPLAY WITH SPEED-UP OR SLOW-DOWN**

Usually the PCAP file is recorded with a certain bandwidth, e.g. capturing a streaming content at 1 Mbps rate (Layer 1 rate) for 600 seconds. When replaying this PCAP at a high bandwidth, e.g. 1Gbps, the duration of the replay will be shortened to 0.6 second (speed-up). If you want to maintain the same duration as it is in the PCAP file, you should remember to modify the rate to a lower value (slow-down). Read more on <u>https://xenanetworks.com/vulcanmanager-users-manual/</u>